## Wo kann ich geteilte Inhalte wie den Speiseplan der Mensa einsehen?

- 1. Öffnen Sie die App.
- 2. Wählen Sie die Gruppe "Ganztag alle" aus.

| Meine Organisationen 🧧 🗘       |
|--------------------------------|
| Grundschule Westparkstraße 🛛 🕀 |
| Admin News Stundenplan         |
| Sprechzeit                     |
| Ganztag alle                   |

3. Klicken Sie auf den Menüpunkt "FoxDrive".

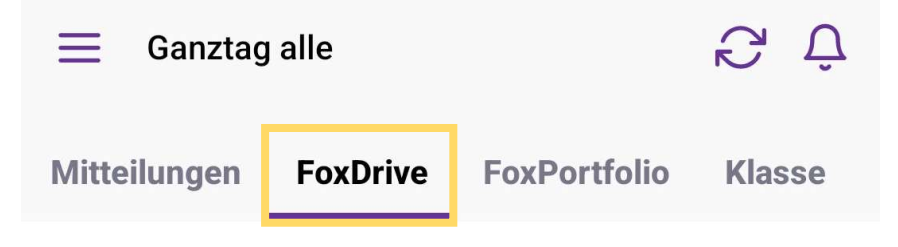

4. Klicken Sie auf den Ordner "**Speisepläne**".

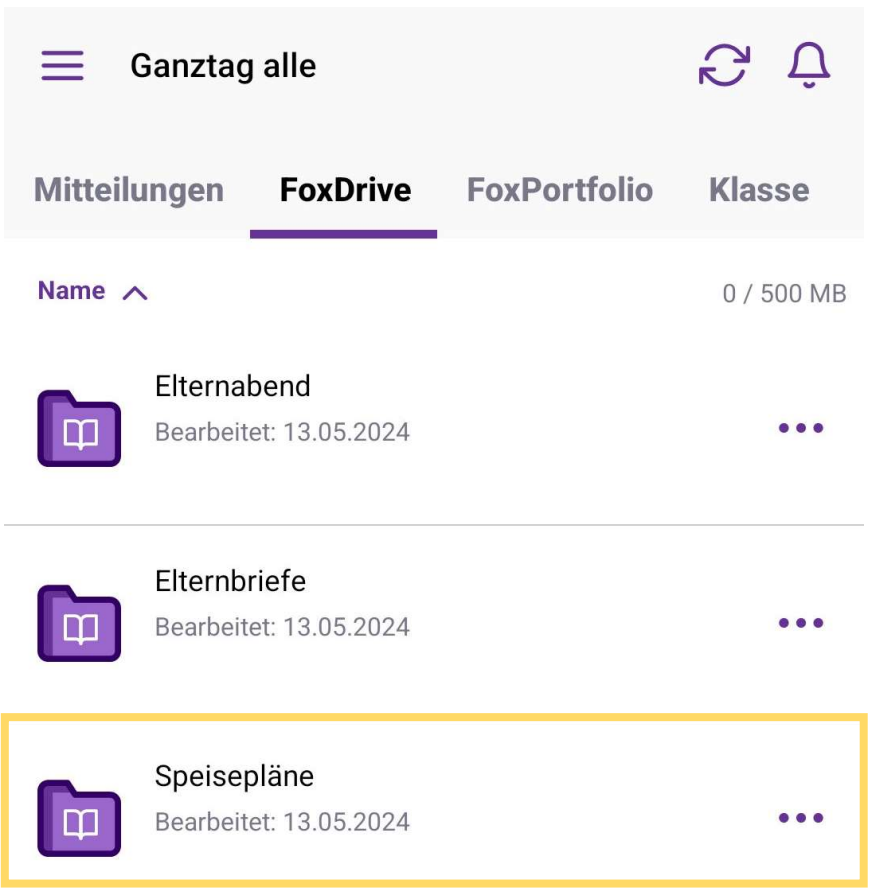

5. Wählen Sie den Speiseplan der jeweiligen Woche aus.

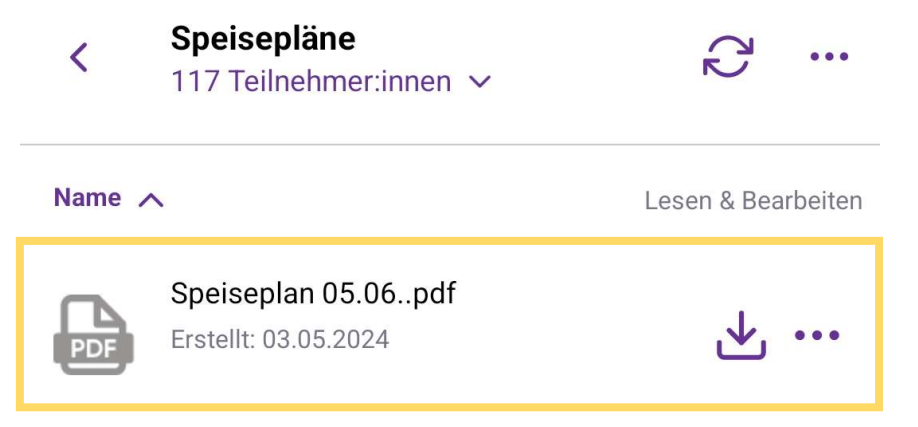

6. Klicken Sie auf "**Datei öffnen**" oder laden sich den Speiseplan über das **Downloadsymbol**